## **PPP Loans Forgiveness**

Loan forgiveness must be applied for - Submit a request to the lender that is servicing the loan. The request will include documents that verify the number of full-time equivalent employees and pay rates, as well as the payments on eligible mortgage, lease, and utility obligations. The borrower must certify that the documents are true and that the borrower used the forgiveness amount to keep employees and make eligible mortgage interest, rent, and utility payments. The lender must make a decision on the forgiveness within 60 days.

**IRS NOTICE 2020-32 – Expenses Not Deductible -** This notice clarifies that no deduction is allowed for an expense that is otherwise deductible if the payment of the expense results in forgiveness of a covered loan pursuant to section 1106(b) of the Coronavirus Aid, Relief, and Economic Security Act (CARES Act). Thus payroll, mortgage interest, rent and utilities expenses to the extent of the PPP Loan forgiveness cannot be included as a business expense.

After publication of the Notice, the chairman of the Senate Finance Committee expressed his displeasure with the IRS' position and indicated it had been Congress' intent that the expenses be deductible in order to maximize the benefits of the PPP loan.

Future legislation will surely override the IRS position. Potential legislation includes:

- Small Business Expense Protection Act a bipartisan legislation if enacted will allow small businesses to deduct their expenses even if paid with forgiven loan proceeds.
- HEROES Act Sec 20235 Also includes a provision that clarifies expenses paid or incurred with proceeds from PPP loans that are forgiven and certain loan forgiveness by the SBA of emergency EIDL does not result in a denial of any deduction or basis of any asset for federal tax purposes.

Forgiven Loan Amounts Not Taxable - The Notice also makes it clear that the loan forgiveness is not taxable for federal purposes.

**States May Tax the Amount Forgiven** – The federal non-taxable treatment of loan forgiveness may not apply to the states. For instance, the California Franchise Tax Board in their May newsletter makes it clear California does not follow the federal non-taxable treatment, and could only do so if the state legislature changes the current law.

**SBA Forgiveness application** – The SBA Forgiveness Application was released on Friday May 15, 2020. To say it is complicated is an understatement. It is part form, part worksheet, skips around from form to form and leaves some very

Revision 5/18/2020. Subject to Change.

complicated calculations to the applicant, probably because they were under pressure to get the form out to the public and didn't have time to do a proper job. At least that is what we would to like to think.

So, we have added "helper" instructions to the SBA form to help with filling it out. In addition, we developed a couple of auxiliary worksheets to do the complicated calculations the SBA form left to the applicant.

**Wall Street Journal** - Before getting into the helper instructions and the auxiliary worksheets, on Monday, May 18, the Wall Street Journal indicated lawmakers are preparing to make significant changes to the Paycheck Protection Program, including giving businesses more flexibility to spend the money and more time to do so. If that happens, the forgiveness rules will change as will the forgiveness application form. And, of course, our "helper" instructions and auxiliary worksheets will have to change as well. So, take the current SBA Application and our additions with a grain of salt because they will surely change and become more liberal.

Continue to the next page for the SBA Forgiveness application.

Revision 5/18/2020. Subject to Change.

| Butinet                                                                                                    | Legal Name ("Borrower")                                                                                                    |                                                                                                    | DBA or Tradename, if applicable                   |                  |  |
|----------------------------------------------------------------------------------------------------|----------------------------------------------------------------------------------------------------|----------------------------------------------------------------------------------------------------|---------------------------------------------------|------------------|--|
|                                                                                                    | P                                                                                                    |                                                                                                    | TIN (FIN CON)                                     | Desirent Diteres |  |
|                                                                                                    | Dusiness Address                                                                                                    |                                                                                                    | Subless IIN (ELN, SSN)                            | () -             |  |
| ~                                                                                                    |                                                                                                    |                                                                                                    | Primary Contact                                   | E-mail Address   |  |
| SBA PPP Loan Number:                                                                                                    |                                                                                                    | Lender PPP Loan N                                                                                                | umber:                                            |                  |  |
| PPP Loan Amount                                                                                                    |                                                                                                    | PPP Loan Disbursen                                                                                               | nent Date:                                        |                  |  |
| Employees at Time of Loan                                                                                                    | application:                                                                                                    |                                                                                                    |                                                   |                  |  |
| Employees at Time of Fourie                                                                                                    | oppication.                                                                                                    | -                                                                                                    |                                                   |                  |  |
| Employees at Time of Forgiv                                                                                                    | eness Application.                                                                                                    |                                                                                                    | 100 2000                                          |                  |  |
| EIDL Advance Amount:                                                                                                    |                                                                                                    | EIDL Application N                                                                                               | umber:                                            |                  |  |
| Payroll Schedule: The freque                                                                                                    | ncy with which payroll is p                                                                                                    | aid to employees is:                                                                                             |                                                   |                  |  |
| 🗌 Weekly 🛛 Biweek                                                                                                    | ly (every other week)                                                                                                    | Twice a month                                                                                                    | Monthly                                           | Other            |  |
| Covered Period:                                                                                                    | to                                                                                                    |                                                                                                    |                                                   |                  |  |
| Alternative Payroll Covered                                                                                                    | Period, if applicable:                                                                                                    |                                                                                                    | to                                                | 1<               |  |
| If Borrower (together with a                                                                                                    | filiates, if applicable) rec                                                                                                    | eived PPP loans in exce                                                                                          | ss of \$2 million, chec                           | k here: 🗆        |  |
| or more                                                                                                    |                                                                                                    |                                                                                                    |                                                   |                  |  |
| yroll                                                                                                    | 10 <b>8</b> .                                                                                                    |                                                                                                    |                                                   |                  |  |
| Payroll and Nonpayroll Costs<br>Line 1. Payroll Costs (enter the                                                                                                    | a amount from PPP Sched                                                                                                    | ule A, line 10):                                                                                                 |                                                   |                  |  |
| od line a line a | Amo                                                                                                    |                                                                                                    | agan bafara                                       | 3.               |  |
| Line 2. Business Mortgage in                                                                                                    | Feb                                                                                                    | 15, 2020 and paid du                                                                                             | uring covered                                     | 3 <del></del>    |  |
| Line 3. Business Rent or Leas                                                                                                    | e Payments:                                                                                                    | eriod but do not inc<br>payments.                                                                                | clude pre-                                        |                  |  |
| A PLU STOLEN OF THE POOL AND A DECK                                                                                                    |                                                                                                    | 1                                                                                                    |                                                   |                  |  |
| Line 4. Business Utility Payn                                                                                                    | ients:                                                                                                    |                                                                                                    |                                                   | G.               |  |
| Line 4. Business Utility Payn<br>Adjustments for Full-Time Eq                                                                                                    | nents:<br>nivalency (FTE) and Salary                                                                                                    | /Hourly Wage Reduction                                                                                           | <u>15</u><br>da A. Jina 75                        | -                |  |
| Line 4. Business Utility Payn<br>Adjustments for Full-Time Eq<br>Line 5. Total Salary/Hourly V                                                                                                    | uents:<br>nivalency (FTE) and Salary<br>Wage Reduction (enter the a                                                                                                    | Hourly Wage Reduction                                                                                            | <u>as</u><br>ile A, line 3):                      |                  |  |
| Line 4. Business Utility Payn<br><u>Adjustments for Full-Time Eq</u><br>Line 5. Total Salary/Hourly V<br>Line 6. Add the amounts on I                                                                                                    | univalency (FTE) and Salary<br>Wage Reduction (enter the s<br>ines 1, 2, 3, and 4, then sub                                                                                                    | /Hourly Wage Reduction<br>mount from PPP Schedu<br>tract the amount entered                                      | <u>15</u><br>Je A, line 3):<br>in line 5:         |                  |  |
| Line 4. Business Utility Payn<br><u>Adjustments for Full-Time Eq</u><br>Line 5. Total Salary/Hourly V<br>Line 6. Add the amounts on I<br>Line 7. FTE Reduction Quoti                                                                                                    | unts:<br><u>uivalency (FTE) and Salary</u><br>Wage Reduction (enter the s<br>ines 1, 2, 3, and 4, then sub<br>ent (enter the number from                                                                                | /Hourly Wage Reduction<br>mount from PPP Schedu<br>tract the amount entered<br>PPP Schedule A, line 13           | <u>ns</u><br>de A, line 3):<br>in line 5:<br>i):  |                  |  |
| Line 4. Business Utility Payn<br><u>Adjustments for Full-Time Eq</u><br>Line 5. Total Salary/Hourly V<br>Line 6. Add the amounts on 1<br>Line 7. FTE Reduction Quoti<br><u>Potential Forgiveness Amount</u>                                                                                                    | nents:<br><u>nivalency (FTE) and Salary</u><br>Wage Reduction (enter the s<br>ines 1, 2, 3, and 4, then sub-<br>ent (enter the number from<br><u>5</u><br>multi line 6 by line 7.                                       | /Hourly Wage Reduction<br>mount from PPP Schedu<br>tract the amount entered<br>PPP Schedule A, line 13           | <u>15</u><br>ile A, line 3):<br>in line 5:<br>):  |                  |  |
| Line 4. Business Utility Payn<br><u>Adjustments for Full-Time Eq</u><br>Line 5. Total Salary/Hourly V<br>Line 6. Add the amounts on I<br>Line 7. FTE Reduction Quoti<br><u>Potential Forgiveness Amount</u><br>Line 8. Modified Total (mult                                                                                                    | univalency (FTE) and Salary<br>Wage Reduction (enter the a<br>times 1, 2, 3, and 4, then sub<br>ent (enter the number from<br>5<br>phy line 6 by line 7):                                                               | /Hourly Wage Reduction<br>mount from PPP Schedu<br>tract the amount entered<br>PPP Schedule A, line 13           | <u>15</u><br>Je A, line 3):<br>in line 5:<br>.):  |                  |  |
| Line 4. Business Utility Payn<br>Adjustments for Full-Time Eq<br>Line 5. Total Salary/Hourly V<br>Line 6. Add the amounts on I<br>Line 7. FTE Reduction Quoti<br>Potential Forgiveness Amount<br>Line 8. Modified Total (mult<br>Line 9. PPP Loan Amount:                                                                                                    | unts:<br><u>uivalency (FTE) and Salary</u><br>Wage Reduction (enter the s<br>ines 1, 2, 3, and 4, then sub<br>ent (enter the number from<br><u>5</u><br>ply line 6 by line 7):                                          | /Hourly Wage Reduction<br>mount from PPP Schedu<br>tract the amount entered<br>PPP Schedule A, line 13           | <u>15</u><br>ile A, line 3):<br>in line 5:<br>):  |                  |  |
| Line 4. Business Utility Payn<br>Adjustments for Full-Time Eq<br>Line 5. Total Salary/Hourly V<br>Line 6. Add the amounts on 1<br>Line 7. FTE Reduction Quoti<br>Potential Forgiveness Amount<br>Line 8. Modified Total (mult<br>Line 9. PPP Loan Amount:<br>Line 10. Payroll Cost 75% Red                                                                                                    | univalency (FTE) and Salary<br>Wage Reduction (enter the s<br>ines 1, 2, 3, and 4, then sub<br>ent (enter the number from<br>information in the sub section of the<br>ply line 6 by line 7):                            | /Hourly Wage Reduction<br>mount from PPP Schedu<br>tract the amount entered<br>PPP Schedule A, line 13<br>0.75): | <u>15</u><br>ile A, line 3):<br>in line 5:<br>:): |                  |  |
| Line 4. Business Utility Payn<br><u>Adjustments for Full-Time Eq</u><br>Line 5. Total Salary/Hourly V<br>Line 6. Add the amounts on I<br>Line 7. FTE Reduction Quoti<br><u>Potential Forgiveness Amount</u><br>Line 8. Modified Total (mult<br>Line 9. PPP Loan Amount:<br>Line 10. Payroll Cost 75% Red<br><u>Forgiveness Amount</u><br>Line 11. Exerciseness Amount                                                                                                    | univalency (FTE) and Salary<br>Wage Reduction (enter the s<br>ines 1, 2, 3, and 4, then sub<br>ent (enter the number from<br>5<br>ply line 6 by line 7):<br>quirement (divide line 1 by<br>(enter the smallest of line) | /Hourly Wage Reduction<br>mount from PPP Schedu<br>tract the amount entered<br>PPP Schedule A, line 13<br>0.75): | <u>15</u><br>ile A, line 3):<br>in line 5:<br>):  |                  |  |

|                                    | Paycheck Pro<br>Loan Forgive                                                                                                    | otection Program<br>eness Application                                                                                                    | OMB Control Number 3245-0407<br>Expiration Date: 10/31/2020 |  |  |  |
|------------------------------------|----------------------------------------------------------------------------------------------------|----------------------------------------------------------------------------------------------------|-------------------------------------------------------------|--|--|--|
|                                    | - E                                                                                                    | PPP Schedule A                                                                                                    |                                                             |  |  |  |
|                                    | PPP Schedule A Worksheet, Table 1 Totals                                                                                                    |                                                                                                    |                                                             |  |  |  |
|                                    | Line 1. Enter Cash Compensation (Box 1) from PPP Sched                                                                                                    | dule A Worksheet, Table 1:                                                                                                    | WKSHT BOX 1 – PPP Schedule A                                |  |  |  |
|                                    | Line 2. Enter Average FTE (Box 2) from PPP Schedule A                                                                                                    | Worksheet, Table 1:                                                                                                    | WKSHT BOX 2 – PPP Schedule A                                |  |  |  |
|                                    | Line 3. Enter Salary/Hourly Wage Reduction (Box 3) from<br>If the average annual salary or hourly wage for eac<br>Schedule A Worksheet, Table 1 during the Covered<br>Covered Period was at least 75% of such employee<br>wage between January 1, 2020 and March 31, 2020<br>3. If Table | a PPP Schedule A Worksheet, Table 1:<br>th employee listed on the PPP<br>d Period or the Alternative Payroll<br>e's average annual salary or hourly<br>0, check here □ and enter 0 on line<br>1, BOX 3 is zero check the box | WKSHT BOX 3 – PPP Schedule A                                |  |  |  |
|                                    | PPP Schedule A Worksheet, Table 2 Totals                                                                                                    |                                                                                                    | WKSHT BOX 4 – PPP Schedule A                                |  |  |  |
|                                    | Line 4. Enter Cash Compensation (Box 4) from PPP Sched                                                                                                    | dule A Worksheet, Table 2:                                                                                                    |                                                             |  |  |  |
|                                    | Line 5. Enter Average FTE (Box 5) from PPP Schedule A                                                                                                    | Worksheet, Table 2:                                                                                                    | WKSHI BOX 5 - PPP Schedule A                                |  |  |  |
|                                    | Non-Cash Compensation Payroll Costs During the Covered                                                                                                    | Period or the Alternative Payroll Cove                                                                                                    | red Period                                                  |  |  |  |
| unts paid<br>Iuring                | Line 6. Total amount paid by Borrower for employer contr                                                                                                    | ributions for employee health insurance                                                                                                    | E                                                           |  |  |  |
| vered or<br>ernative               | Line 7. Total amount paid by Borrower for employer contributions to employee retirement plans:                                                                                                    |                                                                                                    |                                                             |  |  |  |
|                                    | Line 8. Total amount paid by Borrower for employer state<br>compensation:                                                                                                    | and local taxes assessed on employee                                                                                                    |                                                             |  |  |  |
|                                    | Compensation to Owners                                                                                                    |                                                                                                    |                                                             |  |  |  |
|                                    | Line 9. Total amount paid to owner-employees/self-employ<br>This amount may not be included in PPP Schedule<br>more than one individual included, attach a separat<br>payments to each.                                                                                                  | yed individual/general partners:<br>A Worksheet, Table 1 or 2. If there is<br>te table that lists the names of and<br>Carry the Line 10                                                                                      |                                                             |  |  |  |
|                                    | Total Payroll Costs                                                                                                    | amount to line 1 of<br>the Forgiveness                                                                                                    |                                                             |  |  |  |
|                                    | Line 10. Payroll Costs (add lines 1, 4, 6, 7, 8, and 9):                                                                                                    | (previous page).                                                                                                    |                                                             |  |  |  |
| Note: If the number of             | Full-Time Equivalency (FTE) Reduction Calculation<br>If you have not reduced the number of employees or the ave                                                                                                    | erage paid hours of your employees bet                                                                                                    | ween                                                        |  |  |  |
| ployees<br>een Jan 1,<br>) and the | Line 11. Average FTE during the Borrower's chosen reference period:                                                                                                    |                                                                                                    |                                                             |  |  |  |
| d of the<br>red period             |                                                                                                    |                                                                                                    |                                                             |  |  |  |
| e been                             | Line 12. Total Average FTE (add lines 2 and 5):                                                                                                    |                                                                                                    |                                                             |  |  |  |
| eps of the<br>eduction<br>e Harbor | Line 13. FTE Reduction Quotient (divide line 12 by line 11)                                                                                                    | ) or enter 1.0 if FTE Safe Harbor is me                                                                                                    |                                                             |  |  |  |
| lule A must                        | SBA Form 3508 (05/20)<br>Page 6                                                                                                    | If there has b                                                                                                    | veen no reduction in                                        |  |  |  |

Revision 5/18/2020. Subject to Change.

## COMPENSATION DURING 8-WEEK PERIOD.

Based on compensation during the covered or alternative covered period. Not to exceed \$15,385 (\$100K x 8/52) each employee.

AVERAGE FULL TIME EQUIVALENCY (FTE) Average number of hours worked per week divided by 40 rounded to the nearest tenth. Elective Simplified Method: Use 1.0 for employees who work 40 hours or more per week and 0.5 for others.

| able 1: Li                                                                                                    | EMPLOYEE ID<br>Last 4 digits of SSN<br>st employees who:                                                                                                    | Paycheck I<br>Loan Forg                                                                                                    | Protection Program<br>viveness Application<br>Produle A Workshee                                                                                                    | et                                                                                                    | OMB Control Nu<br>Expiration I                                               | Use AUXILLARY<br>WORKSHEET #1<br>To compute values for<br>each employee in the<br>Box 3 Column                                    |
|----------------------------------------------------------------------------------------------------|----------------------------------------------------------------------------------------------------|----------------------------------------------------------------------------------------------------|----------------------------------------------------------------------------------------------------|----------------------------------------------------------------------------------------------------|------------------------------------------------------------------------------|----------------------------------------------------------------------------------------------------|
| We     prin     Rec     201                                                                                                    | re employed by the Borra<br>ncipal place of residence<br>ceived compensation from<br>19 or were not employed<br>Employee's Name                                                                                                    | ower at any point du<br>is in the United Stat<br>n the Borrower at ar<br>by the Borrower at a<br><b>Employee</b><br>Identifier                                                                                                    | tring the Covered Period<br>es; and<br>annualized rate of less<br>any point in 2019.                                                                                                    | d or the Alternative<br>than or equal to \$1                                                                                                    | Payroll Covered Per<br>00,000 for all pay pe<br>Salary / Hourly<br>Beduction | riod whose<br>eriods in                                                                                                    |
|                                                                                                    |                                                                                                    |                                                                                                    |                                                                                                    |                                                                                                    |                                                                              |                                                                                                    |
| Own                                                                                                    | NOT INCLUDE<br>ner-employees,<br>SE, or GPs                                                                                                    |                                                                                                    |                                                                                                    |                                                                                                    |                                                                              |                                                                                                    |
| FTE                                                                                                    | Reduction Exceptions:                                                                                                    |                                                                                                    |                                                                                                    |                                                                                                    |                                                                              |                                                                                                    |
|                                                                                                    | Totals:                                                                                                    |                                                                                                    | Box 1                                                                                                    | Box 2                                                                                                    | Box 3                                                                        |                                                                                                    |
| • We<br>prii<br>• Rec                                                                                                    | st employees who:<br>are employed by the Borra<br>ncipal place of residence<br>seived compensation fror                                                                                                    | ower at any point du<br>is in the United Stat<br>n the Borrower at ar<br>Employee                                                                                                    | ring the Covered Period<br>es; and<br>1 annualized rate of mor                                                                                                    | l or the Alternative<br>e than \$100,000 for                                                                                                    | Payroll Covered Per                                                          | riod whose<br>1019.                                                                                                    |
| We     prii     Rec                                                                                                    | st employees who:<br>re employed by the Borra<br>ncipal place of residence<br>served compensation from<br>Employee's Name<br>DO NOT INCLUDE<br>Dwner-employees,<br>SE, or GPs                                                                                                    | ower at any point du<br>is in the United Stat<br>n the Borrower at ar<br>Employee<br>Identifier                                                                                                    | rring the Covered Period<br>es; and<br>a annualized rate of mor<br>Cash Compensation                                                                                                    | d or the Alternative<br>e than \$100,000 for<br>Average FTF                                                                                                    | Payroll Covered Per                                                          | riod whose<br>2019.                                                                                                    |
| We     prii     Rec                                                                                                    | st employees who:<br>are employed by the Born<br>acipal place of residence<br>beived compensation from<br>Employee's Name<br>DO NOT INCLUDE<br>Dwner-employees,<br>SE, or GPs<br>Totals:                                                                                                    | ower at any point du<br>is in the United Stat<br>n the Borrower at ar<br>Employee<br>Identifier                                                                                                    | rring the Covered Period<br>es; and<br>annualized rate of mor<br>Cash Compensation<br>Box 4                                                                                                    | d or the Alternative<br>e than \$100,000 for<br>Average FTF<br>Box 5                                                                                                    | Payroll Covered Per                                                          | riod whose<br>2019.                                                                                                    |
| trach addit                                                                                                    | st employees who:<br>re employed by the Borra<br>ncipal place of residence<br>served compensation from<br>Employee's Name<br>DO NOT INCLUDE<br>DWNer-employees,<br>SE, or GPs<br>Totals:<br>tional tables if additional in<br>tion Safe Harbor:                                                            | ower at any point du<br>is in the United Stat<br>n the Borrower at ar<br><b>Employee</b><br>Identifier                                                                                                    | rring the Covered Period<br>es; and<br>annualized rate of more<br>Cash Compensation<br>Box 4<br>To determine t                                                                                                    | d or the Alternative<br>e than \$100,000 for<br>Average FTF<br>Box 5<br>Use AUX<br>he values to en                                                                                                    | Payroll Covered Per<br>any pay period in 2                                   | riod whose<br>2019.<br>EET #2<br>and 4 for the FTE Reductio                                                                       |
| ttach addit                                                                                                    | st employees who:<br>re employed by the Borra-<br>ncipal place of residence<br>served compensation from<br>Employee's Name<br>DO NOT INCLUDE<br>Dwner-employees,<br>SE, or GPs<br>Totals:<br>ional tables if additional in<br>tion Safe Harbor:<br>Enter the borrower's tot<br>was used to calculate A     | ower at any point du<br>is in the United Stat<br>n the Borrower at an<br>Employee<br>Identifier<br>Identifier                                                                                                    | ring the Covered Period<br>es; and<br>annualized rate of more<br>Cash Compensation<br>Box 4<br>To determine t<br>ween February 15, 2020<br>PPP Schedule A Worksho                                                                                            | d or the Alternative<br>e than \$100,000 for<br>Average FTH<br>Box 5<br>Use AUX<br>he values to en<br>and April 26, 2020<br>eet Tables. Sum ac                                                                       | Payroll Covered Per<br>any pay period in 2                                   | riod whose<br>2019.<br>EET #2<br>and 4 for the FTE Reduction<br>nethod that<br>ind enter:                                         |
| ttach addit<br><b>IE Reduc</b><br>Step 1.                                                                                                    | st employees who:<br>re employed by the Borra<br>ncipal place of residence<br>served compensation from<br>Employee's Name<br>DO NOT INCLUDE<br>DWNET-Employees,<br>SE, or GPs<br>Totals:<br>ional tables if additional in<br>tion Safe Harbor:<br>Enter the borrower's tott<br>was used to calculate A<br> | ower at any point du is in the United Stat n the Borrower at ar Identifier Identifier Id                                                                                                    | ring the Covered Period<br>es; and<br>cash Compensation<br>Cash Compensation<br>Box 4<br>To determine t<br>ween February 15, 2020<br>PP Schedule A Worksho<br>wer's pay period inclusi                                                                       | d or the Alternative<br>e than \$100,000 for<br>a Average FTF<br>Box 5<br>Use AUX<br>he values to en<br>and April 26, 2020<br>eet Tables. Sum ac<br>ive of February 15,                                              | Payroll Covered Per<br>any pay period in 2                                   | riod whose<br>2019.<br>EET #2<br>and 4 for the FTE Reduction<br>nethod that<br>and enter:<br>ame method                           |
| ttach addit<br><b>TE Reduc</b><br>Step 1.<br>Step 3.                                                                                                    | st employees who:<br>re employed by the Borra<br>ncipal place of residence<br>served compensation from<br>Employee's Name<br>DO NOT INCLUDE<br>Dwner-employees,<br>SE, or GPs<br>Totals:<br>ional tables if additional is<br>tion Safe Harbor:<br>Enter the borrower's tot<br>was used to calculate A<br>  | ower at any point du<br>is in the United Stat<br><u>Employee</u><br><u>Identifier</u><br>                                                                                                    | ring the Covered Period<br>es; and<br>annualized rate of more<br>Cash Compensation<br>Box 4<br>To determine t<br>ween February 15, 2020<br>PP Schedule A Worksho<br>wer's pay period inclusi<br>proceed to step 4. Othe<br>line 13 of PPP Schedul            | d or the Alternative<br>e than \$100,000 for<br>a Average FTF<br>Box 5<br>Use AUX<br>he values to en<br>and April 26, 2020<br>eet Tables. Sum ac<br>ive of February 15,<br>rwise, the FTE Rec<br>e A by dividing lim | Payroll Covered Per<br>any pay period in 2                                   | riod whose<br>2019.<br>EET #2<br>and 4 for the FTE Reduction<br>method that<br>and enter:<br>ame method<br>is not<br>at schedule. |
| <ul> <li>We prin</li> <li>Read</li> <li>Read</li> <li>Read</li> <li>C</li> <li>C</li> <li>C</li> <li>C</li> <li>C</li> <li>C</li> <li>C</li> <li>C</li> <li>C</li> <li>Step 1.</li> <li>Step 1.</li> <li>Step 2.</li> <li>Step 3.</li> <li>Step 4.</li> </ul> | st employees who:<br>re employed by the Born-<br>ncipal place of residence<br>served compensation from<br>Employee's Name<br>DO NOT INCLUDE<br>DWN er-employees,<br>SE, or GPs<br>Totals:<br>ional tables if additional is<br>tion Safe Harbor:<br>Enter the borrower's tot<br>was used to calculate A<br> | ower at any point du<br>is in the United Stat<br>n the Borrower at ar<br>Identifier<br>Identifier<br>Identif<br>Identifier<br>Identifier<br>Identifier<br>Id | ring the Covered Period<br>es; and<br>annualized rate of mor<br>Cash Compensation<br>Box 4<br>To determine t<br>ween February 15, 2020<br>PP Schedule A Worksho<br>wer's pay period inclusi<br>proceed to step 4. Othe<br>line 13 of PPP Schedul<br>0, 2020: | d or the Alternative<br>e than \$100,000 for<br>Average FTF<br>Box 5<br>Use AUX<br>he values to en<br>and April 26, 2020<br>eet Tables. Sum ac<br>ive of February 15,<br>rwise, the FTE Rec<br>e A by dividing line  | Payroll Covered Per<br>any pay period in 2                                   | riod whose<br>2019.<br>EET #2<br>and 4 for the FTE Reduction<br>nethod that<br>and enter:<br>ame method<br>is not<br>at schedule. |

Revision 5/18/2020. Subject to Change.

## AUXILLARY WORKSHEET #1 - PPP SCHEDULE A BOX 3 - COMPUTATION FOR SALARY/HOURLY WAGE REDUCTION

This worksheet must be completed for each employee

| Emplo                                                                                                    | vee Name:                                                                                                    | Last 4 Digits of SSN: |  |  |  |  |
|----------------------------------------------------------------------------------------------------|----------------------------------------------------------------------------------------------------|-----------------------|--|--|--|--|
| STEP 1                                                                                                   | STEP 1 – Determine if pay was reduced more than 25%                                                                                                    |                       |  |  |  |  |
| 1a.                                                                                                    | a. Enter the average annual salary or wage during the covered or alternative period                                                                                                    |                       |  |  |  |  |
| 1b.                                                                                                    | 1b. Enter the average annual salary or wage between Jan 1 and March 31, 2020                                                                                                    |                       |  |  |  |  |
| lc                                                                                                    | 1c Divide line 1a. by line 1b.                                                                                                    |                       |  |  |  |  |
| If Line<br>Other                                                                                         | If Line 1c, is 0.75 or greater enter zero on Schedule A worksheet for that employee in the column above box 3 and STOP here.<br>Otherwise go to STEP 2                                                                         |                       |  |  |  |  |
| STEP 2                                                                                                   | - Determine if the Salary/Hourly Wage Reduction Safe Harbor is met                                                                                                    |                       |  |  |  |  |
| 2a.                                                                                                    | r the annual salary or hourly wage as of February 15, 2020:                                                                                                    |                       |  |  |  |  |
| 2b.                                                                                                    | Enter the average annual salary or hourly wage between Feb 15 and April 26, 2020:                                                                                                    |                       |  |  |  |  |
|                                                                                                    | If 2b. is equal to or greater than 2a. skip to Step 3. Otherwise, proceed to 2c.                                                                                                    |                       |  |  |  |  |
| 2c.                                                                                                    | r the average annual salary or hourly wage as of June 30, 2020:                                                                                                    |                       |  |  |  |  |
| If 2c. is<br>works                                                                                       | If 2c. is equal to or greater than 2a., the Salary/Hourly Wage Reduction Safe Harbor has been met – enter zero on Schedule A worksheet for that employee in the column above box 3 and STOP here. Otherwise proceed to Step 3. |                       |  |  |  |  |
| STEP 3                                                                                                   | - Determine the Salary/Hourly Wage Reduction.                                                                                                    |                       |  |  |  |  |
| 3a.                                                                                                    | Multiply the amount entered at 1b. by 0.75                                                                                                    |                       |  |  |  |  |
| 3b.                                                                                                    | Subtract the amount entered at 1a. from 3a:                                                                                                    |                       |  |  |  |  |
| If the                                                                                                   | If the employee is an hourly worker, compute the total dollar amount of the reduction that exceeds 25% by going to 3c. Otherwise g                                                                                             |                       |  |  |  |  |
| to 3e                                                                                                    | for salaried employees.                                                                                                    |                       |  |  |  |  |
| 3с.                                                                                                    | Enter the average number of hours worked per week Jan 1, through Mar 31, 2020                                                                                                    |                       |  |  |  |  |
| 3d.                                                                                                    | Multiply the amount entered in 3b. by the amount entered in 3c.                                                                                                    |                       |  |  |  |  |
| Multip                                                                                                   |                                                                                                    |                       |  |  |  |  |
| above box 3 and STOP here.                                                                               |                                                                                                    |                       |  |  |  |  |
| 3e                                                                                                    | Salary workers - Multiply the amount entered in 3b. by 8.                                                                                                    |                       |  |  |  |  |
| Divide the amount at 3e by 52 and enter here and on Schedule A worksheet for that employee in the column |                                                                                                    |                       |  |  |  |  |
| above box 3.                                                                                             |                                                                                                    |                       |  |  |  |  |

| AUXILARY WORKSHEET #2 - FTE REDUCTION SAFE HARBOR                                                      |                  |                                                                   |                                                             |                                                                      |                                                             |                                                                   |                                                               |
|----------------------------------------------------------------------------------------------------|------------------|-------------------------------------------------------------------|-------------------------------------------------------------|----------------------------------------------------------------------|-------------------------------------------------------------|-------------------------------------------------------------------|---------------------------------------------------------------|
| Employee                                                                                               | Last 4<br>digits | STEP 1 - 10 Week Period<br>between Feb 15 and April 26,<br>2020   |                                                             | STEP 2 – Same Period as STEP 1<br>but inclusive of Feb 15, 2020      |                                                             | STEP 4 - June 30, 2020                                            |                                                               |
| Name                                                                                                   |                  | Col A                                                             | Col B                                                       | Col C                                                                | Column D                                                    | Column E                                                          | Column F                                                      |
|                                                                                                    | of SSN           | Number of<br>Hours worked                                         | Average FTE<br>Col A/400*<br>But not<br>greater than<br>1.0 | Number of<br>Hours worked                                            | Average FTE<br>Col C/400*<br>But not<br>greater than<br>1.0 | Number of<br>hours worked<br>on June 30                           | Average<br>FTE<br>(Col E/8)<br>But not<br>greater<br>than 1.0 |
|                                                                                                    |                  |                                                                   |                                                             |                                                                      |                                                             |                                                                   |                                                               |
|                                                                                                    |                  |                                                                   |                                                             |                                                                      |                                                             |                                                                   |                                                               |
|                                                                                                    |                  |                                                                   |                                                             |                                                                      |                                                             |                                                                   |                                                               |
|                                                                                                    |                  |                                                                   |                                                             |                                                                      |                                                             |                                                                   |                                                               |
|                                                                                                    |                  |                                                                   |                                                             |                                                                      |                                                             |                                                                   |                                                               |
|                                                                                                    |                  |                                                                   |                                                             |                                                                      |                                                             |                                                                   |                                                               |
|                                                                                                    |                  |                                                                   |                                                             |                                                                      |                                                             |                                                                   |                                                               |
|                                                                                                    |                  |                                                                   |                                                             |                                                                      |                                                             |                                                                   |                                                               |
|                                                                                                    |                  |                                                                   |                                                             |                                                                      |                                                             |                                                                   |                                                               |
|                                                                                                    |                  |                                                                   |                                                             |                                                                      |                                                             |                                                                   |                                                               |
|                                                                                                    |                  |                                                                   |                                                             |                                                                      |                                                             |                                                                   |                                                               |
|                                                                                                    |                  |                                                                   |                                                             |                                                                      |                                                             |                                                                   |                                                               |
|                                                                                                    |                  |                                                                   |                                                             |                                                                      |                                                             |                                                                   |                                                               |
| *400 represent                                                                                         | te 10 week       | TOTAL – Enter at<br>Step 1 of the FTE<br>Reduction Safe<br>Harbor | ack Where 10 be                                             | TOTAL - Enter<br>at Step 2 of<br>the FTE<br>Reduction Safe<br>Harbor |                                                             | TOTAL - Enter<br>at Step 4 of the<br>FTE Reduction<br>Safe Harbor |                                                               |
| *400 represents 10 weeks at 40 nours per week. Where 40 hours per week represents a tuil-time employee |                  |                                                                   |                                                             |                                                                      |                                                             |                                                                   |                                                               |

Revision 5/18/2020. Subject to Change.